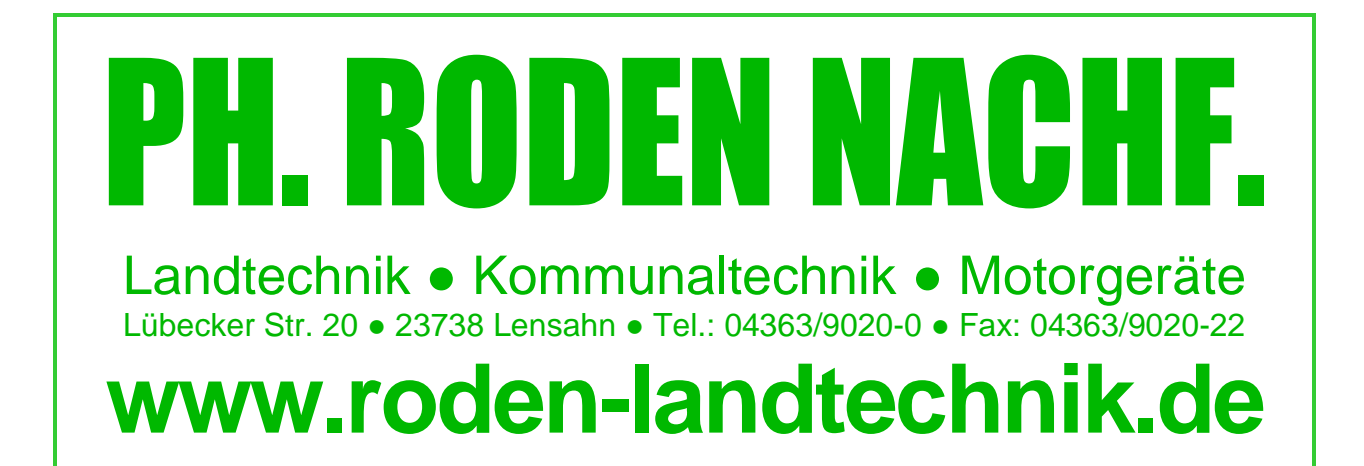

# Updateanleitung GeoSteer/Paradyme

1. www.roden-landtechnik.de

http://www.roden-landtechnik.de/

2. Service/Software, USB-Stick einlegen

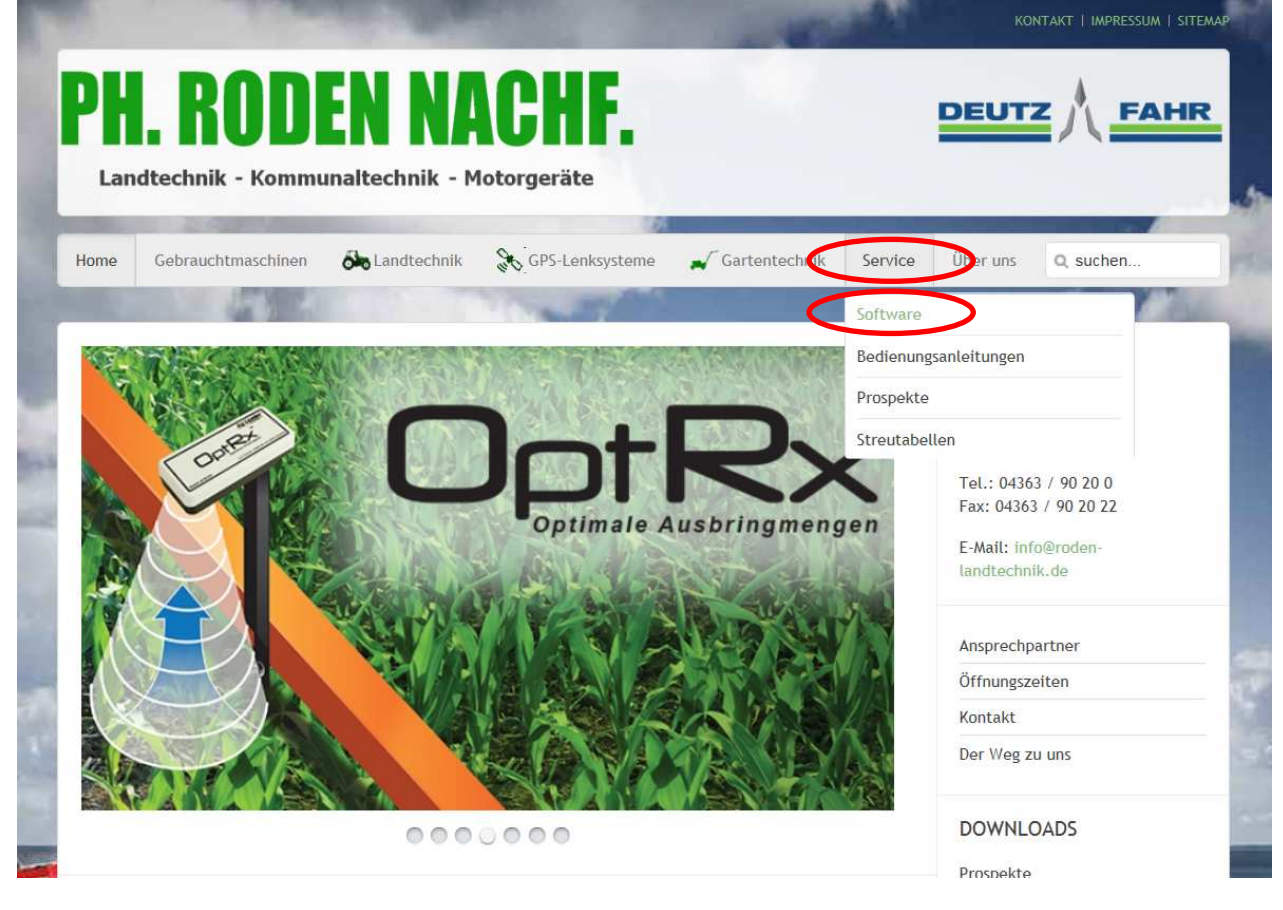

3. Rechte Maustaste auf das gelbe Logo neben der GeoSteer bzw. Paradyme-Software, dann Ziel speichern unter

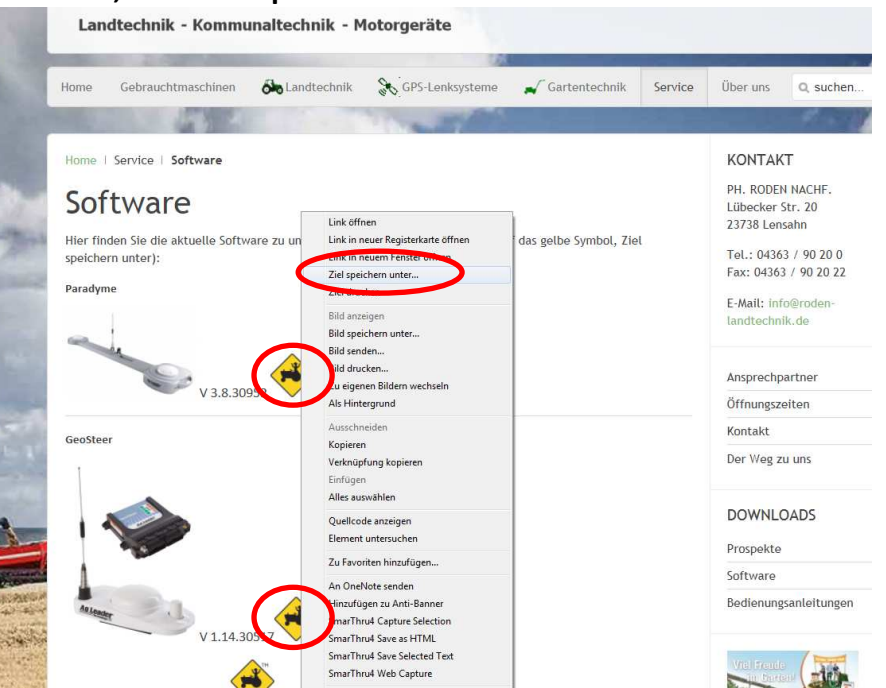

#### 4. USB-Stick auswählen, speichern

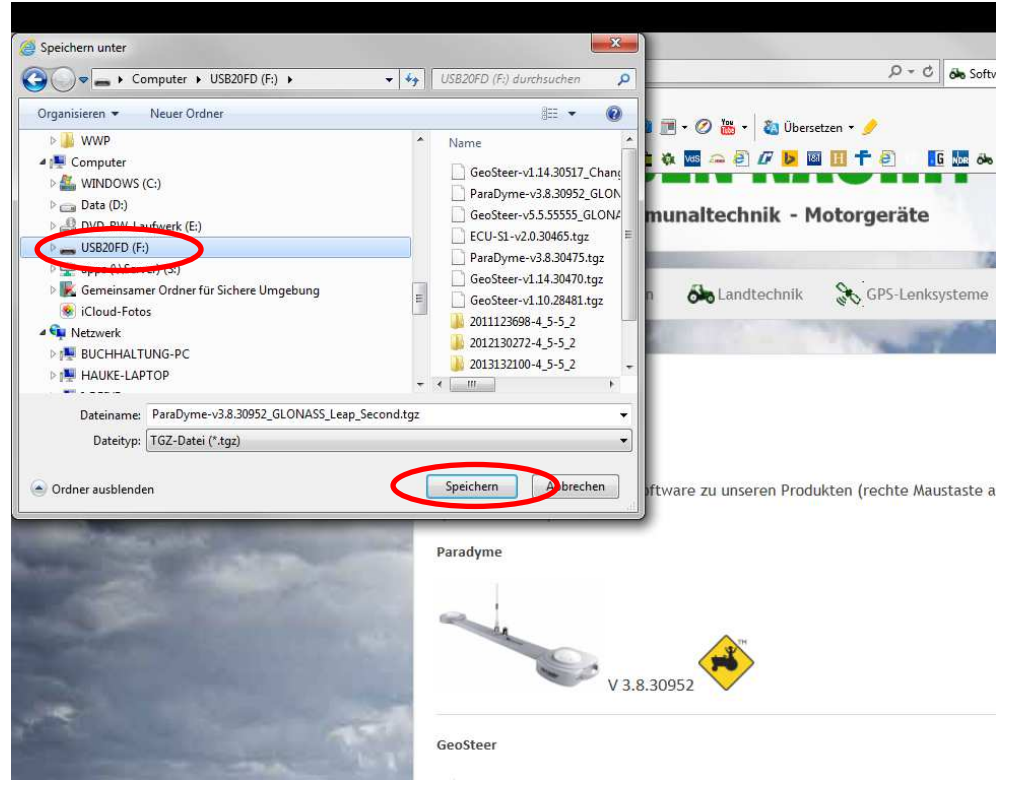

5. Display starten, USB-Stick einlegen, Schraubenschlüssel

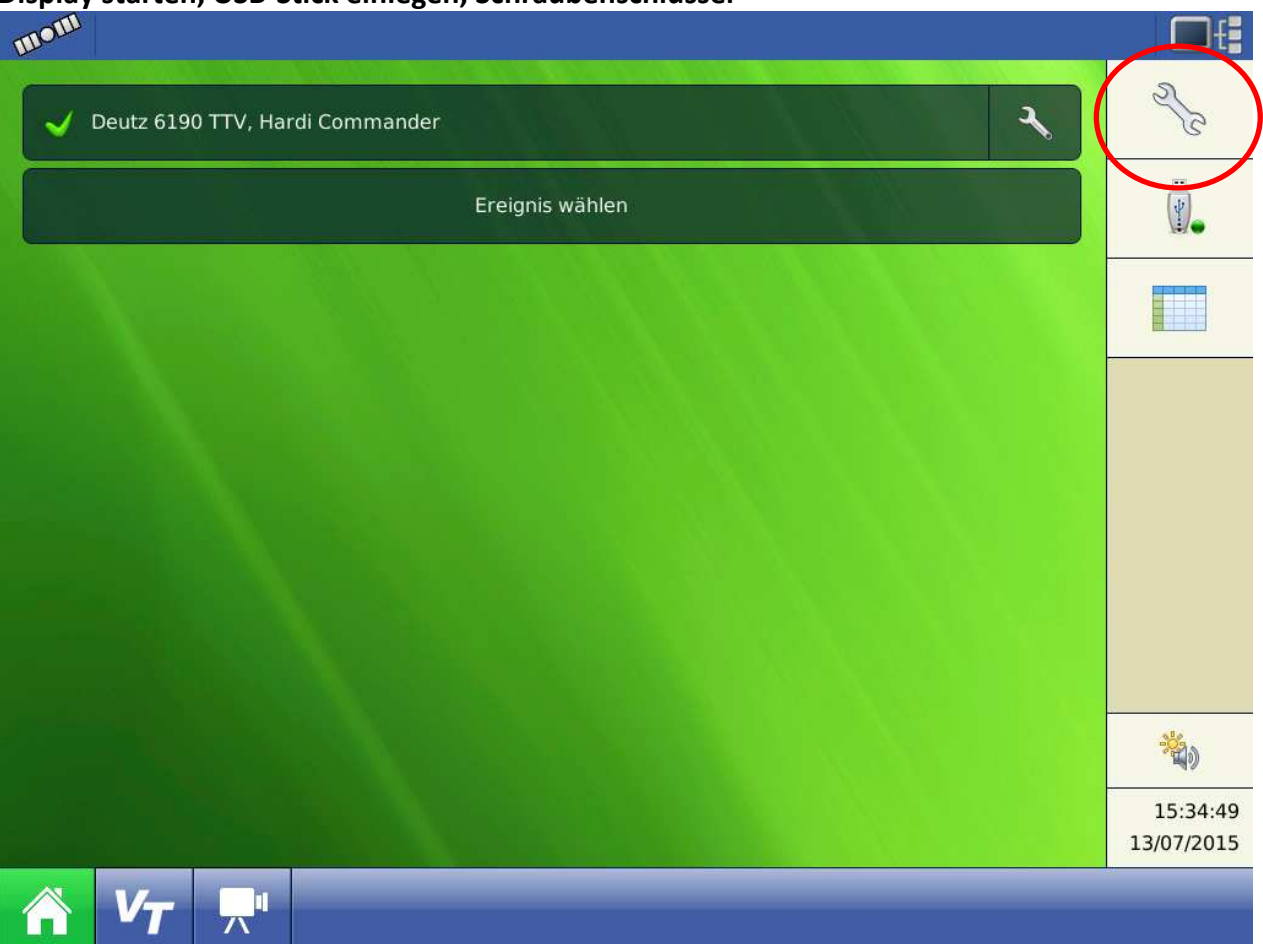

6. GPS/Lenkung auswählen

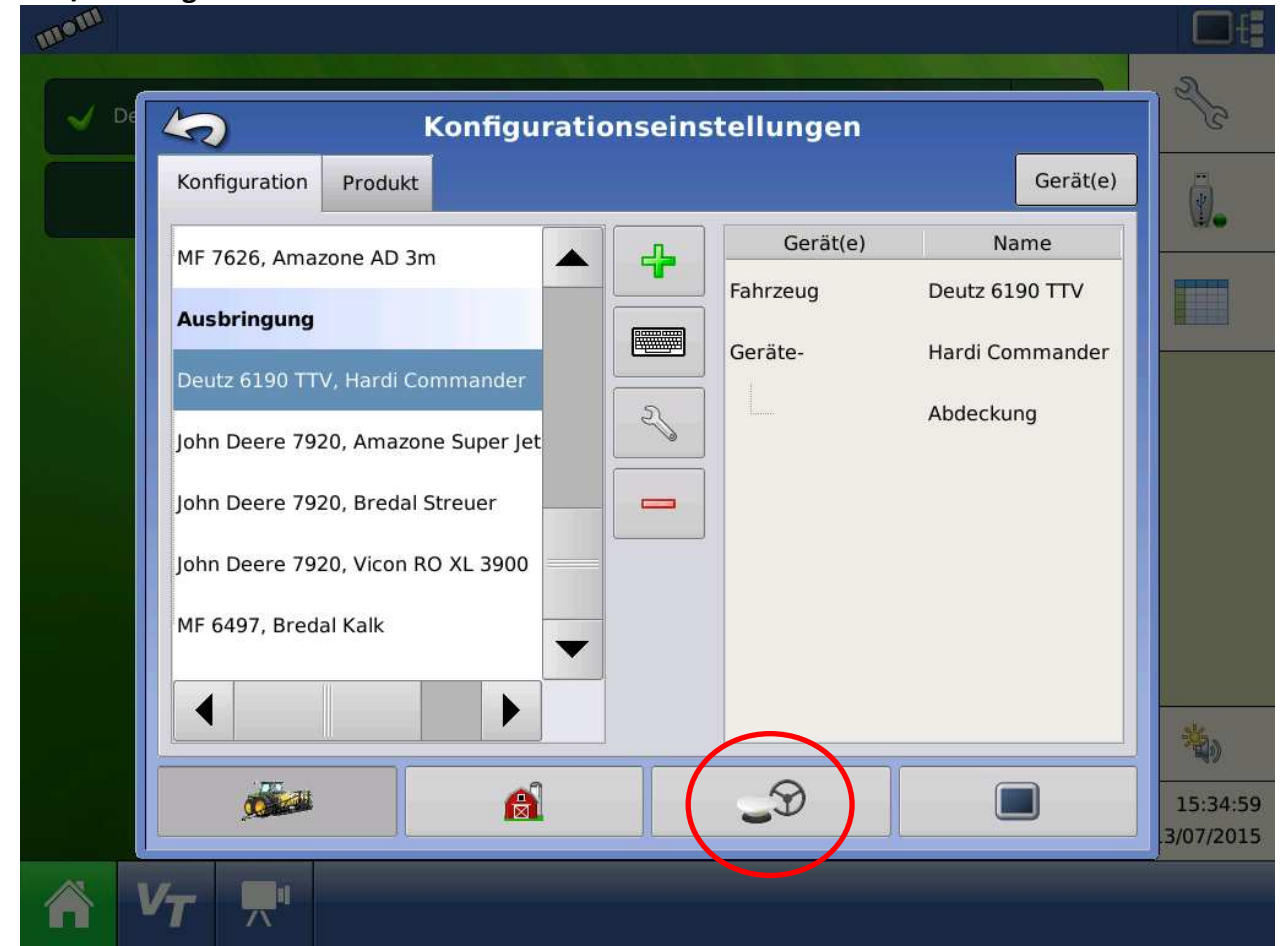

#### 7. Schraubenschlüssel

| mom |                                                      |                        |
|-----|------------------------------------------------------|------------------------|
| ✓ D | GPS/Wegführungseinrichtung                           | 2 CC                   |
|     | Lenkung:<br>ParaDyme/GeoSteer                        | Ţ.                     |
|     | Bedienerpräsenzalarm                                 |                        |
|     | 15 Minuten ▼<br>Lichtleisten-¬einstellungen          |                        |
|     | Differenzialkorrektur<br>zur Wegführung erforderlich |                        |
|     |                                                      |                        |
|     |                                                      | *                      |
|     |                                                      | 15:35:15<br>.3/07/2015 |
|     |                                                      |                        |

8. System

| mem                          |                                  |                        |
|------------------------------|----------------------------------|------------------------|
| V De 🥢 AutoSt                | teer-Kenfiguration               | 2/3                    |
| 5                            | System GPS Verbindung. MeinKonto | Ţ.                     |
| Konfigurations-<br>assistent | Fz-Verwaltung Autokalibrieren    |                        |
| Lenkeinstellung              | Lenkbaugruppen                   |                        |
|                              |                                  |                        |
|                              | GeoSteer Version: v1.10.28881    |                        |
|                              |                                  | <b>4</b> 9)            |
|                              |                                  | 15:37:51<br>.3/07/2015 |
| A V7 🛒                       |                                  |                        |

### 9. Software Upgrade

| mom  |                                               |                       |
|------|-----------------------------------------------|-----------------------|
| V De | AutoSteer-Konfiguration                       | 2°C                   |
|      | Fahrzeug System                               | Ū.                    |
|      | Systemzustand Einstellungen Zubehör Techniker |                       |
|      | Software-<br>Upgrade                          |                       |
|      |                                               |                       |
|      | GooStoor Version: v1 10 28881                 |                       |
|      | Geosteer version. v1.10.20001                 |                       |
|      |                                               | <b>*</b> )            |
|      |                                               | 15:37:59<br>3/07/2015 |
|      |                                               |                       |

10. Choose File

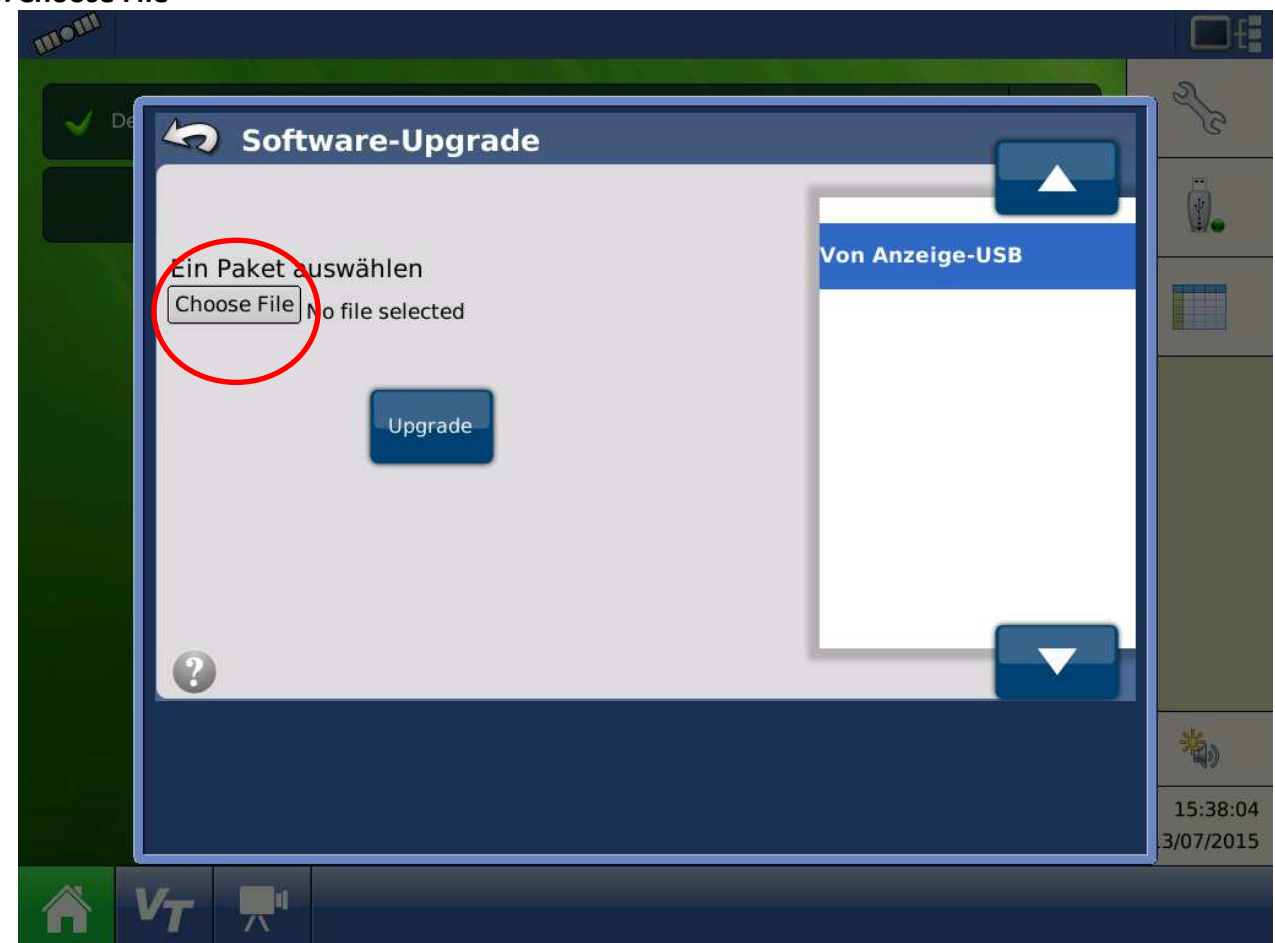

11. Software-Version auswählen und bestätigen

| mon  |                                                                                                    |                           |
|------|----------------------------------------------------------------------------------------------------|---------------------------|
| U De | Dateiauswahl                                                                                                    | S .                       |
|      | Name   130715153751.png   130715153759.png   130715153804.png   ALIntegra_package-6.4.0.0.fw2   ALversa_package-6.4.0.0.fw2   GeoSteer-v1.14.30517_Change_Carrier.   GeoSteer v5 5 55555_CLONASS_Leap_S | Keine Vorschau            |
|      |                                                                                                    | × × 15:38:15<br>3/07/2015 |
|      |                                                                                                    |                           |

12. Ca. 30 Minuten warten, dann bestätigen

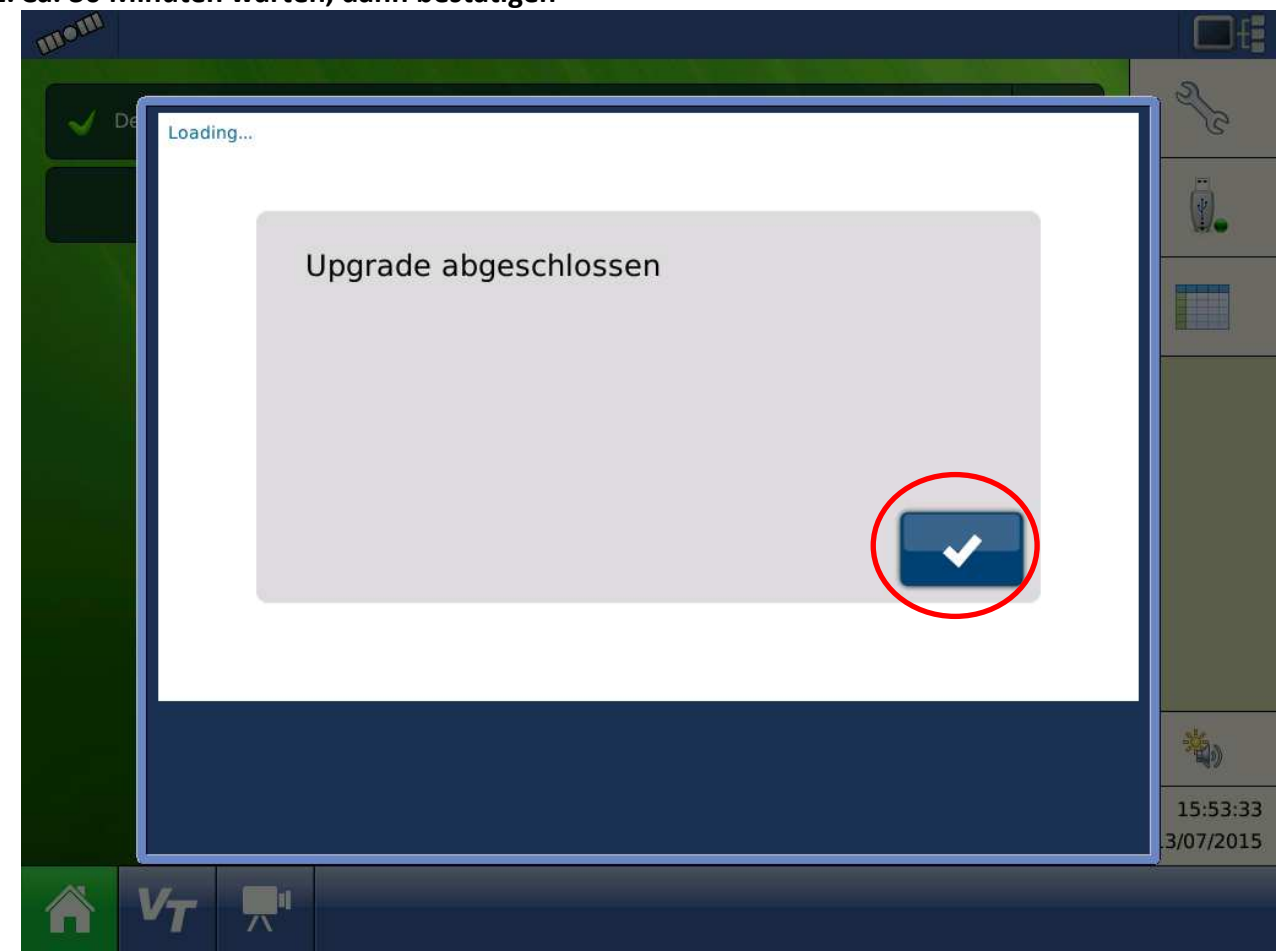

## 13. Software-Version überprüfen

| mom  |                                                            |                        |
|------|------------------------------------------------------------|------------------------|
| V De | AutoSteer-Konfiguration                                    | 2 CC                   |
|      | System GPS Verbindung. MeinKonto                           | ( <b>!</b> ).          |
|      | Konfigurations-<br>assistent Fz-Verwaltung Autokalibrieren |                        |
|      | Lenkeinstellung Lenkbaugruppen                             |                        |
|      |                                                            |                        |
|      | GeoSteer Version: v1.14.30517                              |                        |
|      |                                                            | 卷,                     |
|      |                                                            | 15:53:45<br>.3/07/2015 |
|      | <i>V</i> 7 <b>無</b> "                                      |                        |